## Subir simultáneamente varios arquivos a Moodle

1. Comprimir todos os arquivos que se desesen subir en **formato .zip** 

| err | amientas Ay  | uda                                          |                                                                          |                                                                       |                                                                        |   |
|-----|--------------|----------------------------------------------|--------------------------------------------------------------------------|-----------------------------------------------------------------------|------------------------------------------------------------------------|---|
| úsc | jueda   🍋 Ca | arpetas 🔢                                    | •                                                                        |                                                                       |                                                                        |   |
|     |              |                                              |                                                                          |                                                                       |                                                                        | 1 |
| 2   | PDF          | 1_Crear un curs<br>Adobe Acrobat<br>1.012 KB | o en Moodle.pdf PDF 2_Inscribir_Moodle.pdf Adobe Acrobat Document 213 KB | Practicas_sesion_1_Moodle.doc<br>Documento de Microsoft Word<br>57 KB | PDF<br>Evaluacion_rapida_de_tareas<br>Adobe Acrobat Document<br>168 KB |   |
|     |              | Sesion_2_22_0:<br>Documento de M             | L_2014.doc ~WRL1593.tmp<br>Archivo TMP                                   | ~                                                                     |                                                                        |   |
|     |              | 20 KB                                        | Abrir                                                                    |                                                                       |                                                                        |   |
|     |              |                                              | Modificar                                                                |                                                                       |                                                                        |   |
|     |              |                                              | Nuevo                                                                    |                                                                       |                                                                        |   |
|     |              |                                              | Imprimir                                                                 |                                                                       |                                                                        |   |
|     |              |                                              | Guardar como                                                             |                                                                       |                                                                        |   |
|     |              |                                              | Crear archivos PDF e Imagenes con PDFCreator                             | Extracy ficharas                                                      | 1                                                                      |   |
|     |              |                                              | 7-2ip                                                                    | Extraer ficileros                                                     |                                                                        |   |
| 2   |              |                                              | Analizar con ESET NOD32 Antivirus                                        | Extract equi                                                          |                                                                        |   |
|     |              |                                              | Opciones avanzadas 🕨                                                     | Comprobar archivo                                                     |                                                                        |   |
|     |              |                                              | Convert to PDF                                                           | Añadir al archivo                                                     |                                                                        |   |
|     |              |                                              | Combine supported files in Nitro PDF                                     | Comprimir y enviar por correo                                         |                                                                        |   |
|     |              |                                              | Convert PDF to Microsoft Word                                            | Añadir a "Guions.7z"                                                  |                                                                        |   |
|     |              |                                              | 📹 Convert PDF to Rich Text                                               | Comprimir a "Guions.7z" y enviar por correo                           |                                                                        |   |
|     |              |                                              | Abuin 202                                                                | Añadir a "Guions.zip"                                                 |                                                                        |   |
|     |              |                                              | Abrir con                                                                | Comprimir a "Guions.zip" y enviar por correo                          |                                                                        |   |
|     |              |                                              |                                                                          |                                                                       | -                                                                      |   |

2. Créase un só arquivo comprimido

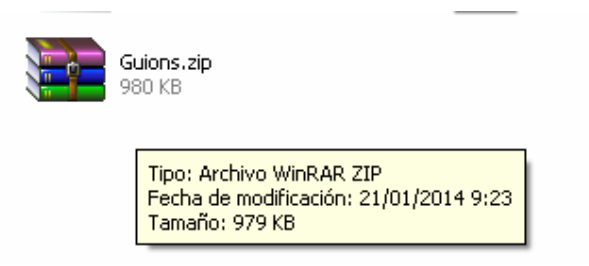

3. Accédese ao curso na aula virtual, e faise clic no apartado Ficheiros

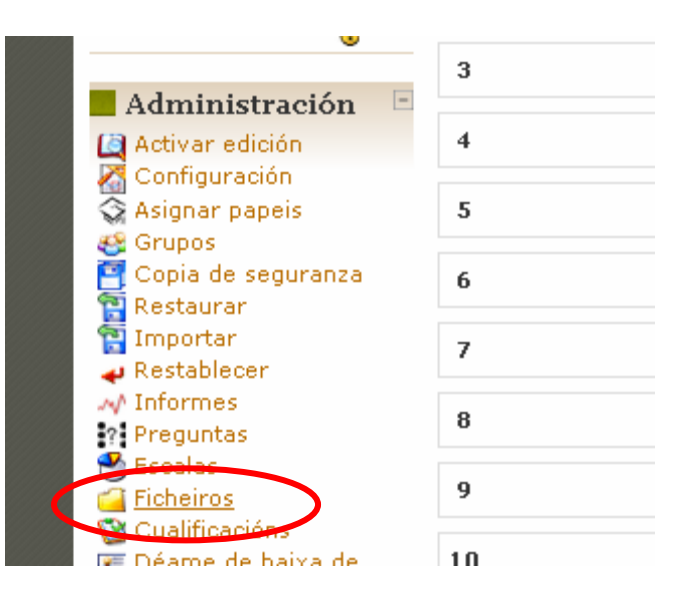

|    |                              |                            |                       |                    |                | Xa está identificado como Ana Campo Profe (Saír) |
|----|------------------------------|----------------------------|-----------------------|--------------------|----------------|--------------------------------------------------|
|    | Deshaa taawa                 |                            |                       |                    |                |                                                  |
|    | Prodas techo                 |                            |                       |                    |                |                                                  |
|    | Inicio ► TCproba ► Ficheiros |                            |                       |                    |                |                                                  |
|    |                              | Nome                       | Татаño                | Medificado         | Acción         |                                                  |
|    |                              | Lamina_vistas_1.pdf        | 20.2KB                | 15 Xan 2014, 06:55 | Renomear       |                                                  |
|    |                              | Cos ficheiros escollidos 💌 |                       |                    |                |                                                  |
|    |                              | Crear un cartafol          | Seleccionar todo      | Desmarcar tod Ca   | rgar ficheiros | $\supset$                                        |
|    |                              |                            |                       |                    |                |                                                  |
|    |                              |                            |                       |                    |                |                                                  |
|    |                              |                            |                       |                    |                |                                                  |
| L. | Probas tecno                 |                            |                       |                    |                |                                                  |
|    |                              |                            |                       |                    |                |                                                  |
| 1  | nicio ► Teproba ► Ficheiros  |                            | hina atalan d         |                    |                |                                                  |
|    |                              | Cargar ficheiros (Tamaño   | o máximo: 402MB) -    | >/                 |                |                                                  |
|    |                              | Examinar. No sina se       | leccionado ningún aro | chivo.             |                |                                                  |
|    |                              | Cargar este ficheiro       |                       |                    |                |                                                  |
|    |                              | Cancelar                   |                       |                    |                |                                                  |

4. Búscase o arquivo comprimido no noso ordenador.

| Buscar en:              | 🚞 Guions     |          |         |         | • 0      | 00          | •     |          |
|-------------------------|--------------|----------|---------|---------|----------|-------------|-------|----------|
|                         | 7            | ~        | 6       | reistin | Î        |             |       | ^        |
| Documentos<br>recientes | 11           |          |         |         |          |             |       |          |
|                         | ~\WRI 15     | 93 tmp   | 1 Crear |         | 2 Insci  | ribir. Mood | e odf |          |
| Escritorio              |              |          | Mood    | lle.pdf | _        |             |       |          |
| is documentos           |              |          |         |         | N in     |             |       |          |
|                         |              |          | 2       |         | )        |             |       |          |
| MiPC                    | Evaluacion_r | apida_de | Guio    | ins.zip | Practica | s_sesion_1  | 1_M   |          |
|                         | Nombre:      | 1        |         |         |          |             | • F   | Abrir    |
| <b>S</b>                | Time         | Tedeslas |         |         |          |             |       | Canaalar |

5. Cárgase o arquivo na aula

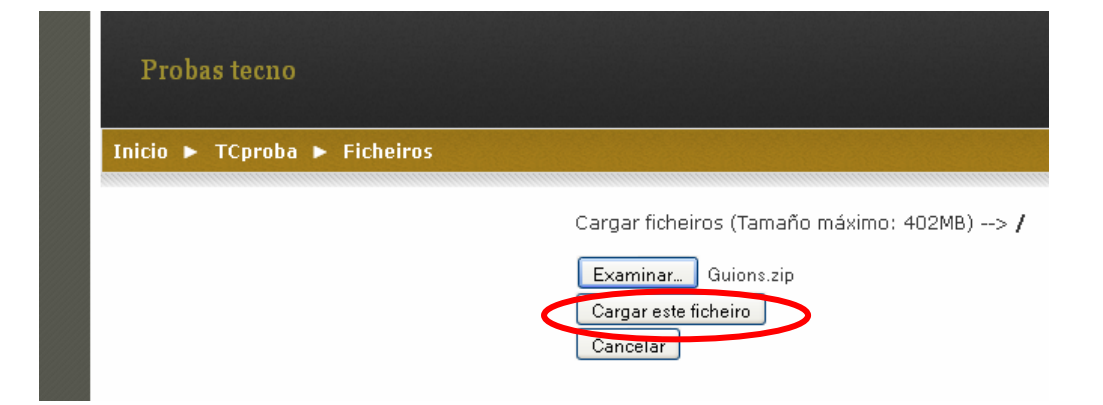

|         | Nome                                      | Tamaño  | Modificado         | Acción                                |
|---------|-------------------------------------------|---------|--------------------|---------------------------------------|
| . 🎽     | Guions,zip                                | 979.9KB | 21 Xan 2014, 01135 | Descomprimir Lista Restaurar Renomear |
| 5       | Lamina_vistas_1.pdf                       | 20.2KB  | 15 Xan 2014, 06:55 | Renomear                              |
| Cos fie | cheiros escollidos 💌<br>Crear un cartafol | [       | Geleccionar todo   | Desmarcar todo Cargar ficheiros       |

Desempaquetar /Guions.zip:

| Nome                                      | Tamaño   | Modificado E                 | Estado |
|-------------------------------------------|----------|------------------------------|--------|
| 1_Crear un curso en Moodle.pdf            | 1011.1KB | 14 de Xaneiro de 2014, 09:24 | ok     |
| 2_Inscribir_Moodle.pdf                    | 212.5KB  | 14 de Xaneiro de 2014, 09:24 | ok     |
| Evaluacion_rapida_de_tareas_en_Moodle.pdf | 167.1KB  | 21 de Xaneiro de 2014, 09:16 | ok     |
|                                           | icptor   |                              |        |

6. Os arquivos xa están descomprimidos e listos para ser utilizados no curso

|                   | Nome                     | Tamaño           | Modificado        | Acción                       |          |
|-------------------|--------------------------|------------------|-------------------|------------------------------|----------|
| 🔲 🛃 1_Crear un ci | urso en Moodle.pdf       | 10.1.1KB 14      | 4 Xan 2014, 09:24 |                              | Renomear |
| 📃 👮 2_Inscribir_M | oodle.pdf                | 212.5KB 14       | 4 Xan 2014, 09:24 |                              | Renomear |
| 🔍 🟂 Evaluacion_ra | apida_de_tareas_en_Moodl | e.pdf 167.1KB 21 | L Xan 2014, 09:16 |                              | Renomear |
| 🔲 💆 Guloneach     |                          | 979.9KB 21       | L Xan 2014, 09:35 | Descomprimir Lista Restaurar | Renomea  |
| 🔲 📆 Lamina_vista  | s_1.pdf                  | 20.2KB 15        | 5 Xan 2014, 06:55 |                              | Renomea  |

7. Agora podemos agrupalos todos nun mesmo cartafol

|     | Nome                                      | Tamaño   | Modificad    | D     | Acción                       |          |
|-----|-------------------------------------------|----------|--------------|-------|------------------------------|----------|
| - 😎 | 1_Crear un curso en Moodle.pdf            | 1011.1KB | 14 Xan 2014, | 09:24 |                              | Renomear |
| - 🏓 | 2_Inscribir_Moodle.pdf                    | 212.5KB  | 14 Xan 2014, | 09:24 |                              | Renomear |
| - 🏓 | Evaluacion_rapida_de_tareas_en_Moodle.pdf | 167.1KB  | 21 Xan 2014, | 09:16 |                              | Renomear |
| 🗌 🇯 | Guions.zip                                | 979.9KB  | 21 Xan 2014, | 09:35 | Descomprimir Lista Restaurar | Renomear |
| - 🔻 | Lamina_vistas_1.pdf                       | 20.2KB   | 15 Xan 2014, | 06:55 |                              | Renomear |

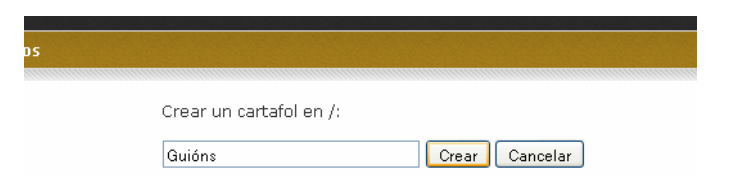

8. Selecciónanse os arquivos que se desexan mover

|                                                                                                    | Nome                                                   | Tamaño      | Modificado                      | Acción                         |          |
|----------------------------------------------------------------------------------------------------|--------------------------------------------------------|-------------|---------------------------------|--------------------------------|----------|
| 📃 🚄 Guions                                                                                           |                                                        | 0 bytes 2   | 1 Xan 2014, 09:43               | 3                              | Renomear |
| 🔽 📩 1_Crear u                                                                                        | n curso en Moodle,pdf                                  | 1011.1KB 1  | 4 Xan 2014, 09:24               | 1                              | Renomear |
| 🔽 📆 2_Inscribi                                                                                       | r_Moodle.pdf                                           | 212.5KB 1   | 4 Xan 2014, 09:24               | ŧ                              | Renomear |
| 🔽 📩 Evaluacio                                                                                        | n_rapida_de_tareas_en_Moodle.p                         | ∯ 167.1KB 2 | 1 Xan 2014, 09:10               | 5                              | Renomear |
| 🔲 🝏 Guions.zi                                                                                        | þ                                                      | 979.9KB 2   | 1 Xan 2014, 09:35               | 5 Descomprimir Lista Restaurar | Renomear |
| 📃 📆 Lamina_v                                                                                         | istas_1.pdf                                            | 20.2KB 1    | 5 Xan 2014, 06:5                | 5                              | Renomear |
| Cos ficheiros esc<br>Cos ficheiros esc<br>Cos ficheiros esc<br>Mover a cutro cas<br>Eliminar complet | istas_1.pdf<br>ollidos V<br>ollidos<br>tafol<br>amente | 20.2KB 1    | 5 Xan 2014, 06:5:<br>narcartodo | S<br>Cargar ficheiros          | Renomear |

|     | Nome                                      | Tamaño     | Modificado     | •     | Acción                       |         |
|-----|-------------------------------------------|------------|----------------|-------|------------------------------|---------|
| - 4 | Guions                                    | 0 bytes 2  | 1 Xan 2014,    | 09:43 |                              | Renomea |
| - 📌 | 1_Crear un curso en Moodle.pdf            | 1011.1KB 1 | 4 Xan 2014,    | 09:24 |                              | Renomea |
| - 📌 | 2_Inscribir_Moodle.pdf                    | 212.5KB 1  | 4 Xan 2014,    | 09:24 |                              | Renomea |
| - 🏂 | Evaluacion_rapida_de_tareas_en_Moodle.pdf | 167.1KB 2  | 1 Xan 2014,    | 09:16 |                              | Renomea |
| 🔲 📁 | Guions.zip                                | 979.9KB 2  | 1 Xan 2014,    | 09:35 | Descomprimir Lista Restaurar | Renomea |
|     | Lamina_vistas_1.pdf                       | 20.2KB 1   | .5 Xan 2014, I | 06:55 |                              | Renomea |

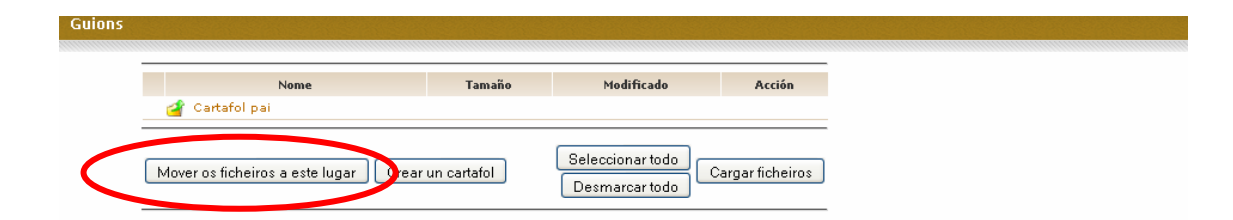

9. Listo. Para volver á carpeta principal, faise clic en Cartafol pai

| Nome                                           | Tamaño       | Modificado         | Acción  |
|------------------------------------------------|--------------|--------------------|---------|
| 🛃 Cartafol pai                                 |              |                    |         |
| 📃 📆 1_ <del>Crear un curso</del> en Moodle,pdf | 1011.1KB     | 14 Xan 2014, 09:24 | Renomea |
| 📃 📆 2_Inscribir_Moodle.pdf                     | 212.5KB      | 14 Xan 2014, 09:24 | Renomea |
| 🔲 素 Evaluacion_rapida_de_tareas_en_Moodle      | .pdf 167.1KB | 21 Xan 2014, 09:16 | Renomea |